# Step 1:

Login to the Umoja Portal and select Employee Self-Service SM

| umuja           |                            |                       |  |  |  |  |
|-----------------|----------------------------|-----------------------|--|--|--|--|
|                 | orward F History Favorites | Personalize View Help |  |  |  |  |
| Home            | Employee Self-Service SM   | User Provisioning     |  |  |  |  |
| Overview        |                            |                       |  |  |  |  |
| Home > Overview |                            |                       |  |  |  |  |

# Step 2:

In the Employee Services screen, select Personal Information

| umtija                                                                                       |                      |  |  |  |  |  |
|----------------------------------------------------------------------------------------------|----------------------|--|--|--|--|--|
| HBack Forward ► History Favorites Personalize View Help                                      |                      |  |  |  |  |  |
| Home Employee Self-Service SM User Provisioning                                              |                      |  |  |  |  |  |
| Overview                                                                                     |                      |  |  |  |  |  |
| Employee Services Map Directory Index                                                        |                      |  |  |  |  |  |
| Status Overview       You can display an overview of the status of your open processes here. | Personal Information |  |  |  |  |  |

# Step 3:

In the Personal Information screen, select Addresses

| 01 | vervie | w                                       |                                           |
|----|--------|-----------------------------------------|-------------------------------------------|
|    | Emplo  | yee Self-Se                             | rvice SM > Overview                       |
|    |        |                                         |                                           |
|    |        |                                         |                                           |
|    |        | Perso                                   | nal Information                           |
|    |        | Back                                    |                                           |
|    |        |                                         |                                           |
|    |        | ▼ Servic                                | е Мар                                     |
|    |        |                                         |                                           |
|    |        |                                         | Personal Information                      |
|    |        | ALL ALL ALL ALL ALL ALL ALL ALL ALL ALL | Personal Data                             |
|    |        |                                         | Enter or change your Personal Data        |
|    |        |                                         | Addresses                                 |
|    |        |                                         | Enter change your addresses               |
|    |        |                                         | Beneficiary Details                       |
|    |        |                                         | Add/view beneficiary details              |
|    |        |                                         | Family Members/Dependents                 |
|    |        |                                         | Add/view family members/dependents        |
|    |        |                                         | Bank Information                          |
|    |        |                                         | View Your bank Information                |
|    |        |                                         | Personnel Attachments                     |
|    |        |                                         | You can display your personnel file here. |
|    |        |                                         |                                           |

# Step 4:

In the Address Data Overview Page, Edit an Existing Mailing Address.

Select Edit to update Mailing Address or Permanent Address

| Address Data Overview Page |                  |                   |                   |                     |                |             |                |
|----------------------------|------------------|-------------------|-------------------|---------------------|----------------|-------------|----------------|
| <b>→</b> A                 | ddress Data      | C Mailing Address | Permanent Address | C Emergency Contact | P Duty Station | TDY Address | 🕜 Tax Purposes |
|                            |                  |                   |                   |                     |                |             |                |
| Ad                         | idress Data      |                   |                   |                     |                |             |                |
| 屘                          | Address type     |                   |                   |                     | Ed             | lit         | Delete         |
|                            | Mailing Address  |                   |                   |                     | d,             | η           |                |
|                            | Permanent Addres | \$ <b>5</b>       |                   |                     | 1              | \$          | Û              |

#### Step 5:

In the Address Data Overview Page, Create a New Mailing or Permanent Address.

Select Mailing Address or Permanent Address and enter the required information

| Address Data Overview Page |                                |                         |                |               |                |                           |  |
|----------------------------|--------------------------------|-------------------------|----------------|---------------|----------------|---------------------------|--|
|                            |                                |                         |                |               |                |                           |  |
| ▼ Address Data             | Mailing Address Permanent Addr | ess 🔓 Emergency Contact | C Duty Station | C TDY Address | C Tax Purposes | Family Address (Prior DS) |  |
|                            |                                |                         |                |               |                |                           |  |
| Address Data               |                                |                         |                |               |                |                           |  |

#### **Tax Purposes Address**

If the mailing address is different from where Tax Communications or Tax checks should be mailed, create a **Tax Purposes** Address.

#### Step 6:

Select **Tax Purposes** and enter the required information

| Address Data Over | view Page |
|-------------------|-----------|
|-------------------|-----------|

| ▼ Address Data | C Mailing Address | Permanent Address | C Emergency Contact | P Duty Station | TDY Address | Tax Purpos | es Family Address (Prior DS) |
|----------------|-------------------|-------------------|---------------------|----------------|-------------|------------|------------------------------|
|                |                   |                   |                     |                |             | 6.1        |                              |